# WeBUY

Manuale – Fornitori Enel Novembre 2019

enel

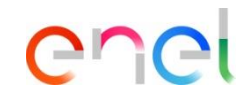

# Indice

- 0. Regole di accesso
- 1. Sourcing Procurement Process Risposta fornitore
- 2. Sourcing Contract Management
- 3. Sourcing Firma Elettronica del contratto

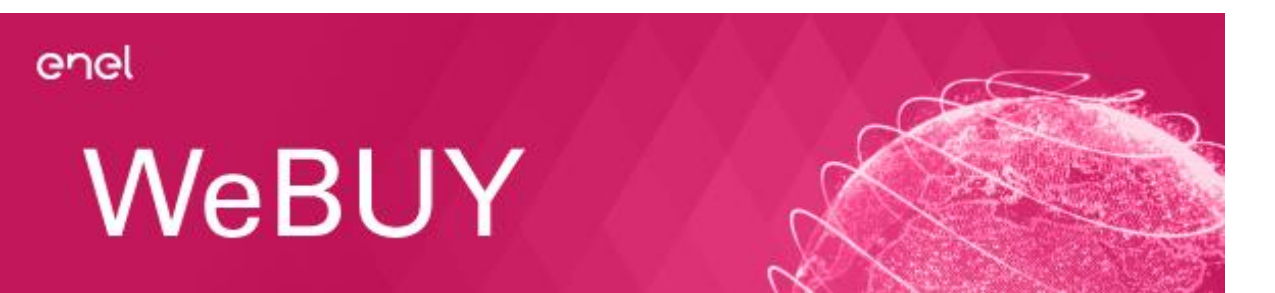

## 0. Regole di accesso

Accesso a WeBUY

Per accedere a WeBUY, il fornitore deve entrare nell' Enel GP Portal:

https://globalprocurement.enel.com/it.html

Una volta qui, il fornitore già registrato deve entrare in WeBUY usando le sue credenziali come mostrato nell'immagine sottostante

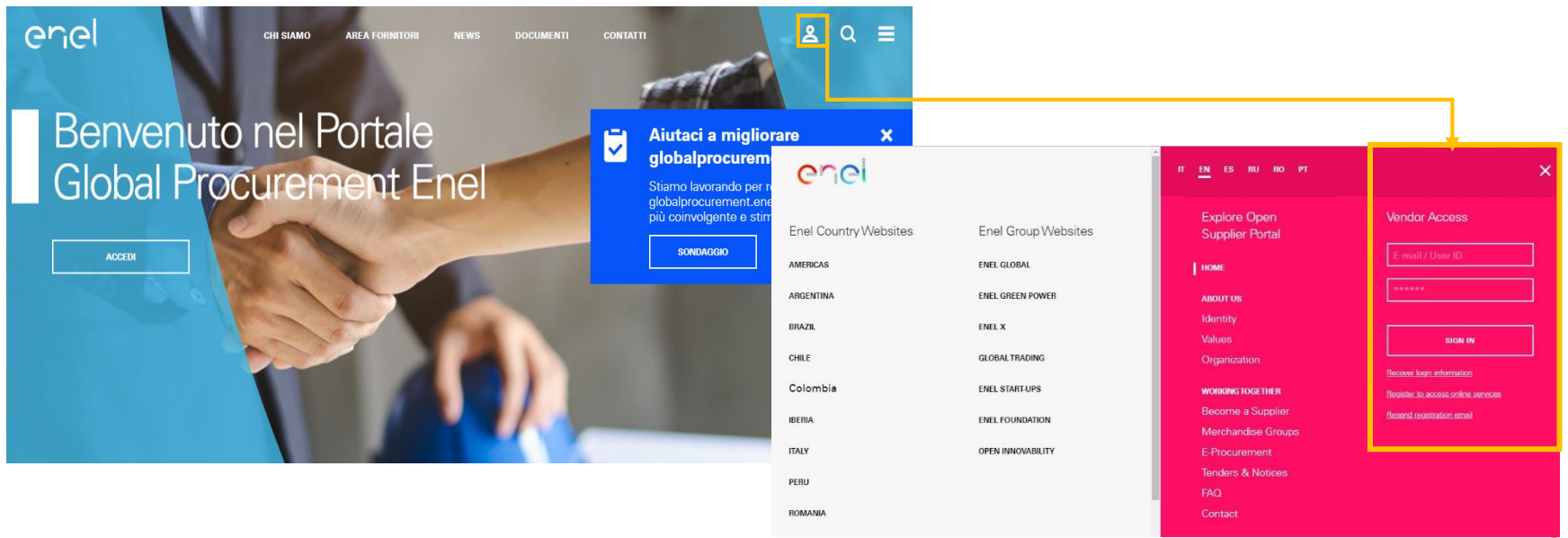

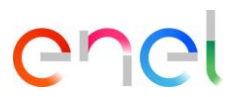

Come configurare la riposta della PPR (Procurement Process) (1/8)

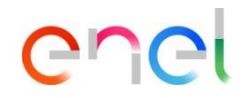

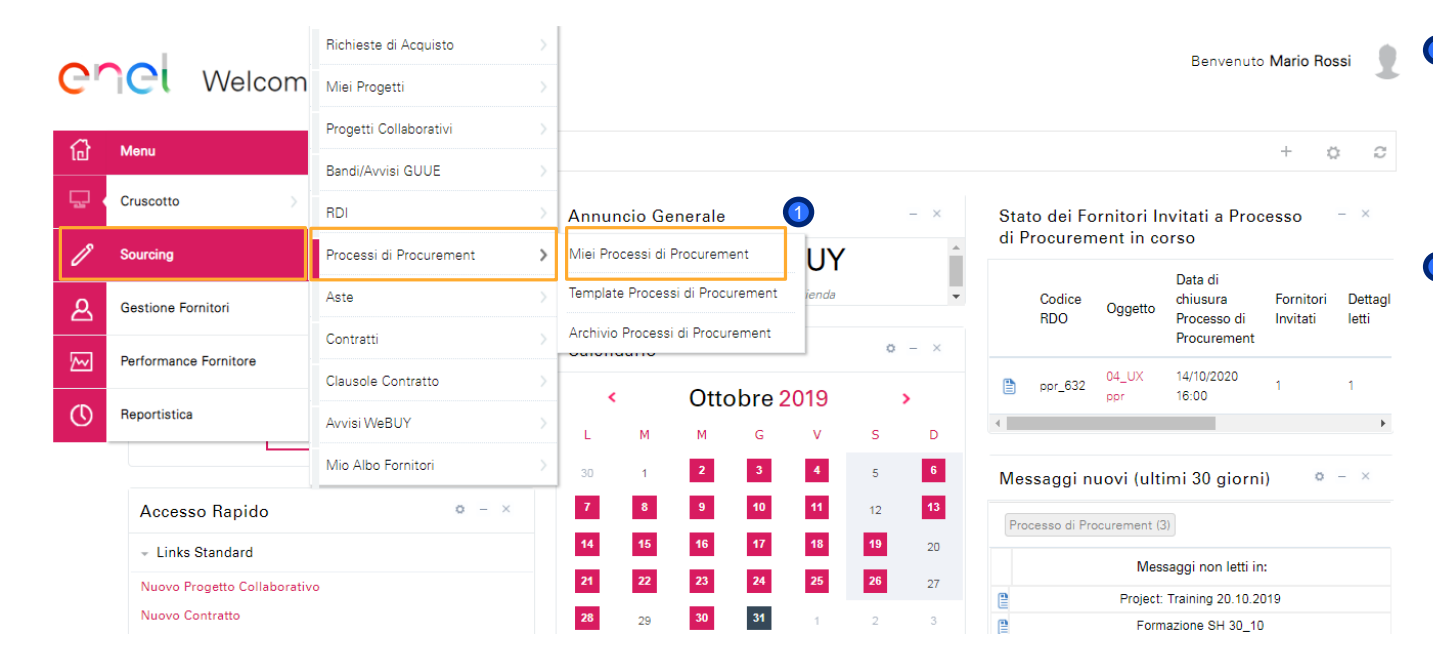

Nella dashboard clicca su «Sourcing > Procurement Process > Miei Processi di Procurement» per vedere tutte le PPR

Olicca sulla PPR di interesse

Come configurare la riposta della PPR (Procurement Process) (2/8)

All'interno della PPR è possibile visualizzare i dettagli della stessa. Per configurare la tua risposta, clicca su "Rispondi" o su "Rifiuta" se vuoi rifiutare l'invito alla PPR

| <ul> <li>Processo di Procur</li> </ul>                          | Processo di Procurement : ppr_514- Maintenance services |  |  |  |  |
|-----------------------------------------------------------------|---------------------------------------------------------|--|--|--|--|
| progetto: <b>prj_759</b> - Maintenance services                 |                                                         |  |  |  |  |
| Data di chiusura RdO: 07/10/20                                  | 9 20:00:00                                              |  |  |  |  |
| Ultima Risposta inviata il: Non i                               | Ultima Risposta inviata il: Non inviata                 |  |  |  |  |
|                                                                 |                                                         |  |  |  |  |
| Dettagli Processo di Procurement Messaggi (Non Letti 0)         |                                                         |  |  |  |  |
| Configurazione Allegati Buyer (0) Mia Risposta Utenti Associati |                                                         |  |  |  |  |
|                                                                 |                                                         |  |  |  |  |

Rifiuta

Rispond

COCI

Come configurare la riposta della PPR (Procurement Process) (3/8)

1 Nella sezione «Riassunto risposta" c'è una lista di risposte mancanti

| U |                            |                                                                       | Invia Risposta                              | Esporta/Importa Risposta |
|---|----------------------------|-----------------------------------------------------------------------|---------------------------------------------|--------------------------|
|   | Riassunto risposta         |                                                                       |                                             |                          |
|   | 1. Risposta Amministrativa | Valori opzionali mancanti (1)<br>Non sono presenti ulteriori allegati |                                             |                          |
|   | 2. Risposta Economica      | Tutti i parametri sono stati quotati<br>Nessun Allegato aggiuntivo    | Prezzo totale (escluso sezioni facoltative) | 0                        |

Chei

Come configurare la riposta della PPR (Procurement Process) (4/8)

O Clicca su «Modifica risposta" per configurare la tua risposta all'interno di ogni busta (amministrativa, tecnica, economica)

| 🕞 👻 1. Risposta Amministrativa (1 para         | ametri)                                     | Modifica Risposta |
|------------------------------------------------|---------------------------------------------|-------------------|
|                                                |                                             |                   |
| <ul> <li>1.1 certified- Sezione</li> </ul>     |                                             |                   |
| Parametro                                      | Descrizione                                 | Risposta          |
| 1.1.1 certified                                | * Are you in possession of the certificate? |                   |
| <ul> <li>1.2 Area Generica Allegati</li> </ul> |                                             |                   |
| (i) Nessun allegato presente                   |                                             |                   |

Chei

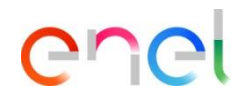

Come configurare la riposta della PPR (Procurement Process) (5/8)

Opo aver inserito tutte le informazioni richieste (i parametri con l'asterisco rosso sono richiesti per la trasmissione della tua risposta), clicca su "Salva ed Esci"

La procedura di configurazione sarà la medesima per la busta tecnica e quella economica

| In mo | odifica                           |                                             |               |                  |                 |
|-------|-----------------------------------|---------------------------------------------|---------------|------------------|-----------------|
|       |                                   | 0                                           | Salva ed Esci | Salva e Continua | 🗙 Annulla       |
|       |                                   |                                             |               | I                | Valida Risposta |
| ÷ 1.  | Risposta Amministrativa (1 parame | ətri)                                       |               |                  |                 |
| 1.1   | certified- Sezione                |                                             |               |                  |                 |
|       | Parametro                         | Descrizione                                 |               | Risposta         |                 |
| 1.1.1 | certified                         | * Are you in possession of the certificate? |               | T                |                 |

Come configurare la riposta della PPR (Procurement Process) (6/8)

Dopo aver inserito tutti i parametri cliccare su "Invia Risposta"

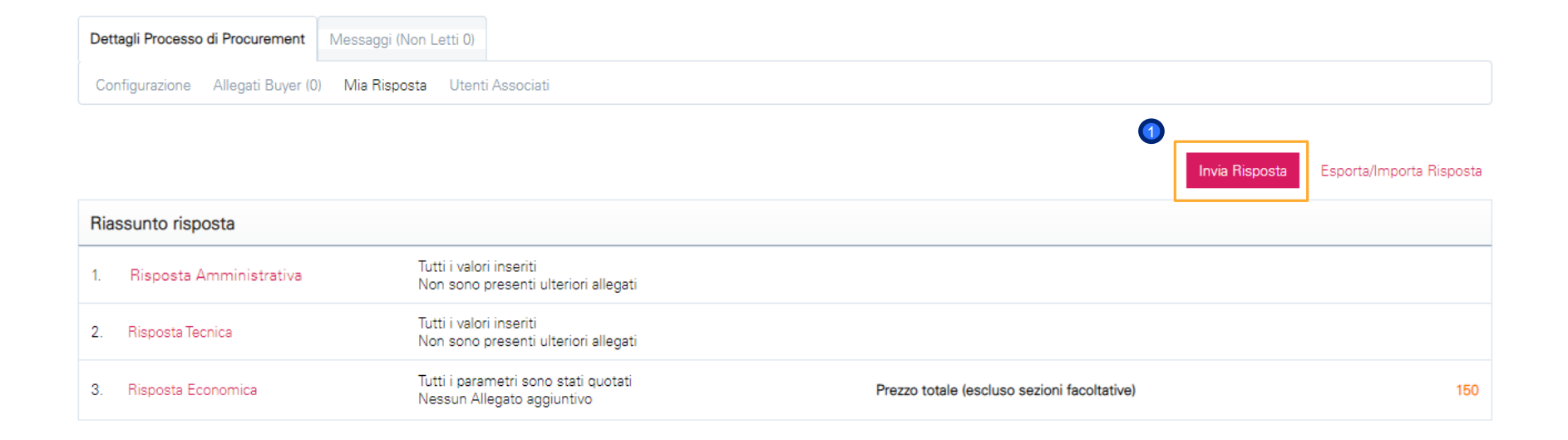

Come configurare la riposta della PPR (Procurement Process) (7/8)

🚺 Lo stato della tua risposta sarà «Pubblicato» e all'interno della PPR ci sarà l'evidenza della data ed ora dell'invio

| <ul> <li>Processo di Procureme<br/>progetto:995- PBS_2910_FirstProject</li> <li>Data di chiusura RdO: 22/11/2019 23:</li> <li>Ultima Risposta inviata il: 30/10/2019</li> </ul> | ent : ppr_746- PBS_PPR_29102019<br>00:00<br>15:04:50               |                                                                  | 🎟 In corso             |  |  |
|----------------------------------------------------------------------------------------------------|--------------------------------------------------------------------|------------------------------------------------------------------|------------------------|--|--|
| Attenzione: Hai ancora 1 Allegati non letti. Clicca qui per leggerli prima di inviare la tua risposta.                                                                          |                                                                    |                                                                  |                        |  |  |
| Dettagli Processo di Procurement Mes                                                                                                    | saggi (Non Letti 0)                                                |                                                                  |                        |  |  |
| Configurazione Allegati Buyer (1) M                                                                                                    | ia Risposta Utenti Associati                                       |                                                                  |                        |  |  |
|                                                                                                    |                                                                    | Esporta/Importa Risposta Visualizza Contenuto Proposta Documento | Ufficiale di Contratto |  |  |
| Riassunto risposta                                                                                                    |                                                                    |                                                                  |                        |  |  |
| 1. Risposta Economica                                                                                                    | Tutti i parametri sono stati quotati<br>Nessun Allegato aggiuntivo | Prezzo totale (escluso sezioni facoltative)                      | 180.000                |  |  |

COCI

Come configurare la riposta della PPR (Procurement Process) (8/8)

🕖 Fino a quando la PPR è nello stato in corso (stato «Running»), sempre sarà possibile modificare la risposta e/o ritirare la risposta inviata

| Torna alla Lista                                                                                                    |                                                                                                    |
|----------------------------------------------------------------------------------------------------|----------------------------------------------------------------------------------------------------|
| Processo di Procurement : ppr_746 - PBS_PPR_29102019<br>progetto:995 - PBS_2910_FirstProject                                                               | Image: Cancella la tua risposta         Image: Cancella la tua risposta         Image: Cancella la tua risposta |
| Data di chiusura RdO: 22/11/2019 23:00:00                                                                                                    |                                                                                                    |
| Ultima Risposta inviata il: 30/10/2019 15:04:50                                                                                                    |                                                                                                    |
| Attenzione: Hai ancora 1 Allegati non letti. Clicca qui per leggerli prima di inviare la tua risposta.                                                     |                                                                                                    |
| Dettagli Processo di Procurement Messaggi (Non Letti 0)                                                                                                    |                                                                                                    |
| Configurazione Allegati Buyer (1) Mia Risposta Utenti Associati                                                                                            |                                                                                                    |
|                                                                                                    |                                                                                                    |
| Esporta/Importa Risposta Visualizza Contenuto Propo                                                                                                    | osta Documento Ufficiale di Contratto                                                                                                    |
| Riassunto risposta                                                                                                    |                                                                                                    |
| 1.     Risposta Economica     Tutti i parametri sono stati quotati     Prezzo totale (escluso sezioni facoltative)       1.     Nessun Allegato aggiuntivo | 180.000                                                                                                    |

COCI

| <i>(m</i> ) |                                           |                         |                   |                            |                   |        |                                           |                                            |                                 |
|-------------|-------------------------------------------|-------------------------|-------------------|----------------------------|-------------------|--------|-------------------------------------------|--------------------------------------------|---------------------------------|
| බ           | Menu                                      |                         |                   |                            |                   |        |                                           |                                            | ¢                               |
| ç           | Dashboard                                 | ificazione <sup>–</sup> | Con               | tracts in Negotiatior      | י – ו             | My     | Procurement                               | t Processs wi                              | ith <sup>_</sup>                |
| ß           | Sourcing (1)                              | Projects                |                   |                            |                   | Per    | nding Respon                              | ses                                        |                                 |
|             |                                           | RFIs                    |                   | Contracts to display       |                   |        |                                           | Pro<br>Buyer Pro<br>Organisation Clo<br>Da | Procurement                     |
|             | My Organisation                           | Procurement Process     |                   |                            |                   |        | Procurement<br>ProcessTitle               |                                            | Process<br>Closing<br>Date/Time |
| ඵ           | User Management Auctions Messages (last   |                         | Messages (last 30 | days) –                    |                   | Script | Enel                                      | 13/10/2019<br>18:00                        |                                 |
|             | Supplier change pwd 🖻                     | My Contracts            |                   | surement Process (3)       |                   |        |                                           |                                            |                                 |
|             | Ariba SUpplier Access COLLA<br>MLM COLL 🖻 | WeBUY Notices           | >                 | Unread Messages in:        | Organisation Name |        | Servicios de<br>vigilancia<br>electrónica | Enel                                       | 02/12/2019<br>00:00             |
|             | GlassDoor SSO 🖻                           |                         | 🗎 Ma              | nutenzione Estintori_07 10 | Enel              |        | PPR                                       |                                            |                                 |
| 2 One SSO 🖻 |                                           |                         | 🗎 FU              | LI TENDER TURCO 02/10      | Fnel              | •      | CL: 000                                   |                                            | 09/10/2020                      |
|             | WebEdi SSO 🖻                              |                         |                   | PPR                        | Enel              |        | Chiara PPR                                | Enel                                       | 12:00                           |
|             | LMS SSO 🖻                                 |                         |                   |                            | End               | •      |                                           |                                            |                                 |
|             | SCM SSO 🛃                                 |                         |                   |                            |                   |        |                                           |                                            |                                 |

# 2. Sourcing – Contract management

Lato fornitore (1/5)

### Welcome to WeBUY

Welcome Marcello Mauri

0

R s

Ν

R

•

Ν

R

P

Ν

R

D

Dalla dashboard, nel menu a sinistra, clicca su "Sourcing > My Contracts" o direttamente, nel blocco delle Quick *Links*, clicca su " My Contracts" per accedere all'elenco dei contratti

enei

#### 2. Sourcing – Contract management Lato fornitore (2/5)

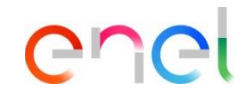

| My   | Contracts            |                                         |                   | <ul> <li>Clicca sul contrat</li> <li>di interesse</li> </ul> |
|------|----------------------|-----------------------------------------|-------------------|--------------------------------------------------------------|
| Filt | er By: All Contracts | ▼ Enter Filter (type to start search) ▼ |                   |                                                              |
|      | Code                 | Title                                   | Organisation Name |                                                              |
| 1    | JA10001613           | alberto contratto                       | Enel              |                                                              |
| 1    | JA10001602           | PVN Contrato simple                     | Enel              |                                                              |
| 3    | JA10001603           | Contrato n1 prueba en conjunto          | Enel              |                                                              |
| 4    | JA10001600           | Test limite ctr                         | Enel              |                                                              |
| 5    | JA10001199           | Copy from 1044                          | Enel              |                                                              |
| 6    | JA10001190           | PO prueba variante                      | Enel              |                                                              |
| 7    | JA10001183           | rda 1500089841 ctr prova clp            | Enel              |                                                              |
| 8    | JA10001177           | rda 1500089838 prova ordine             | Enel              |                                                              |

#### **2. Sourcing – Contract management** Lato fornitore (3/5)

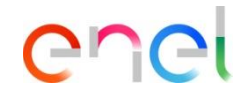

| Details Contents Management Messages (Unread 1) |                                        |                             |
|-------------------------------------------------|----------------------------------------|-----------------------------|
| Settings Associated Users                       |                                        | O Nella sezione dettagli    |
|                                                 |                                        | è possibile visualizzare    |
| Overview                                        |                                        | le informazioni<br>generali |
| Contract Code                                   | Contract Title                         | - 0                         |
| JA 10001613                                     | alberto contratto                      |                             |
| Description                                     | Contract Type<br>Mono Company Contract |                             |
| Reference                                       |                                        |                             |
| End/Delivery Date Type<br>Fixed                 |                                        |                             |
| Start/Signature Date                            | End/Delivery Date<br>10/10/2019 23:59  |                             |
| Contract Value                                  |                                        |                             |
| 140.000                                         | Currency : Euro                        |                             |
| Total Price                                     | Currency                               |                             |

#### **2. Sourcing – Contract management** Lato fornitore (4/5)

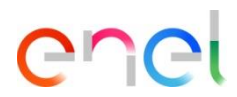

1 Nella sezione «Contents Management» è possibile:

- Inserire alcuni documenti nell'area «Additional Information»
- Visualizza la price list nella "Prices" section
- Visualizzare il documento nella sezione "Master Document "

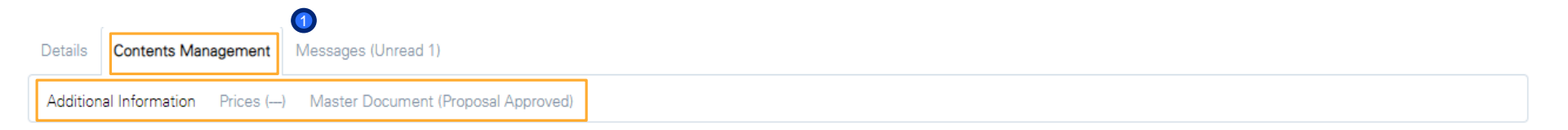

| Supplier Information |                                        |                    |
|----------------------|----------------------------------------|--------------------|
| Copia Fideiussione   | ★ Allegare la copia della fideiussione | (no file attached) |
| Allegato 1           | Allegato 1                             | (no file attached) |

Edit

#### **2. Sourcing – Contract management** Lato fornitore (5/5)

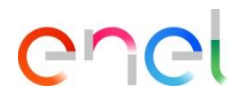

1 Nella sezione «Messaggi" è possibile inviare e ricevere messaggi da Enel

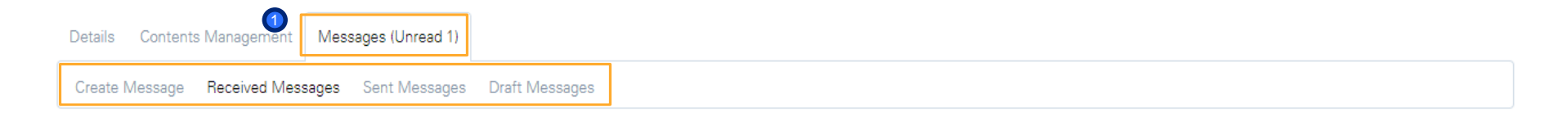

#### O Received Messages

|                       |                   |             |              |        | Create      |
|-----------------------|-------------------|-------------|--------------|--------|-------------|
| Enter Filter (type to | o start search) 🔹 |             |              |        |             |
| Sender                | Date              | Subject     | Opened by Me | Opened | Replied     |
| 1 Enel                | 11/10/2019 10:42  | Information |              |        |             |
| Total 1               |                   |             |              |        | Page 1 of 1 |

## 3. Sourcing – Firma elettronica del contratto

Come firmare elettronicamente il contratto dal fornitore (1/4)

Please review and sign your document

#### From: JAGGAER Demo (<u>dse\_demo@jaggaer.com</u>)

Dear Marcello,

JAGGAER Demo has sent you a new DocuSign document to view and sign. Please click the 'View Documents' link below to begin signing.

Master Contract Document Proposal: 3 Contract Code: JA10001613 Contract Title: alberto contratto -Main Contractor: Seller Prep 1

The invitation was sent by User Super for a Contract managed on behalf of Enel - Buyer emitting unit: <\_Buyer emitting unit\_NAME/><\_Buyer emitting unit\_TITLE/>on 11/10/2019

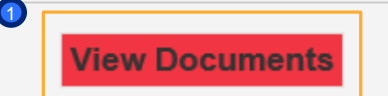

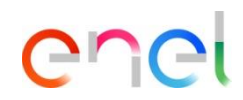

Una e-mail da Docusign sarà inviata al tuo indirizzo e-mail tramite la quale puoi visualizzare il documento e firmarlo

> Olicca su "Visualizza Documenti"

×

#### 3. Sourcing – Firma elettronica del contratto

Come firmare elettronicamente il contratto dal fornitore (2/4)

Request for Signature

JAGGAER Demo

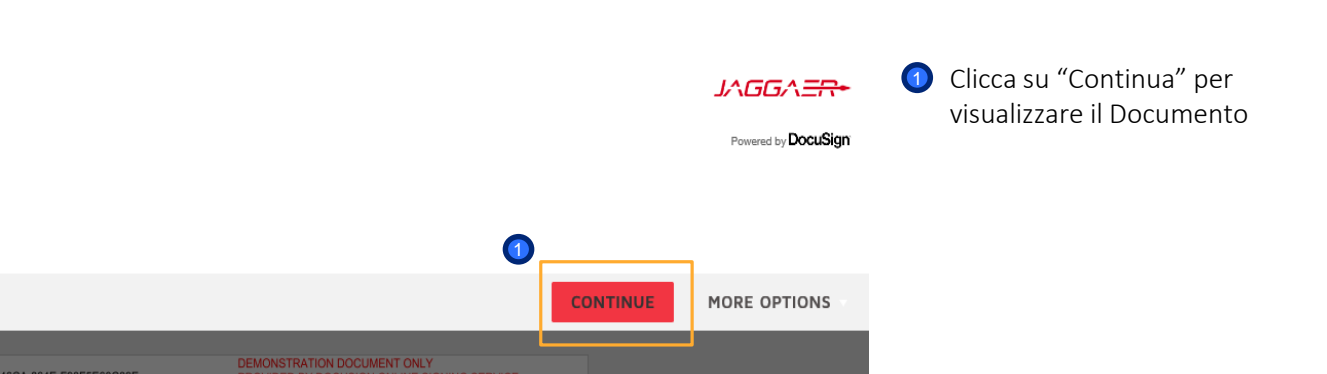

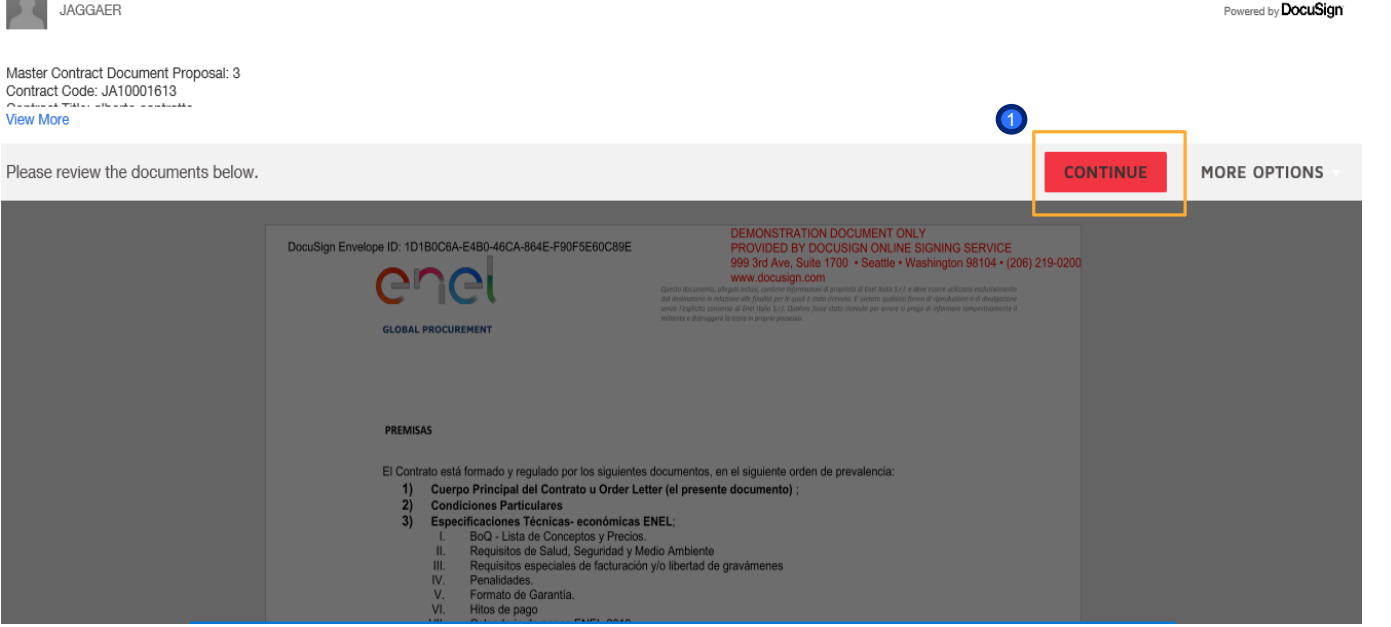

Chei

| <b>3. Sourc</b><br>Come firmare         | ing – Firma el<br>e elettronicamente il co                                                                                                    | ettronica del contratto<br>ontratto dal fornitore (3/4)                                                                              | 0                 | enel                                                                                                    |
|-----------------------------------------|----------------------------------------------------------------------------------------------------|----------------------------------------------------------------------------------------------------|-------------------|----------------------------------------------------------------------------------------------------|
| Select the Sign field to create and add | your signature.                                                                                                    | Companisation Name: Seller Prep 1 Role/Title:                                                                                        | IISH MORE OPTIONS | <ul> <li>Clicca su "Required -<br/>Sign Here" per inserire la<br/>firma sul documento.<br/>Docusign invia un codice<br/>al tuo numero di<br/>telefono associato con<br/>l'account del firmatario<br/>per completare il<br/>processo di firma</li> <li>Infine clicca su "Finish"<br/>per confermare la firma<br/>del documento</li> </ul> |
|                                         | Todas las disputas y controversias que deriven<br>Generales y Anexo País o, caso contrario por los<br>y bajo la interpretación de las leyes y normas a | o guarden relación con el Contrato, serán resueltas conforme a las Condiciones<br>tribunales competentes de<br>plicables en el país. |                   |                                                                                                    |

### 3. Sourcing – Firma elettronica del contratto

Come firmare elettronicamente il contratto dal fornitore (4/4)

#### From: Sent on behalf of DocuSign

Dear Marcello,

All parties have signed the Signature Request for Proposal in Contract JA10001613 - alberto contratto.

Master Contract Document Proposal: 3 Contract Code: JA10001613 Contract Title: alberto contratto -Main Contractor: Seller Prep 1

The invitation was sent by User Super for a Contract managed on behalf of Enel - Buyer emitting unit: <\_Buyer emitting unit\_NAME/><\_Buyer emitting unit\_TITLE/>on 11/10/2019

To view the documents, recipients, and other information, please click the link below.

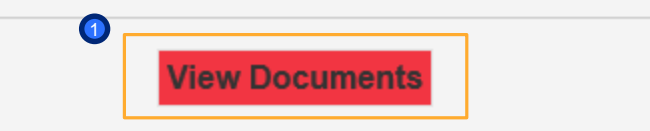

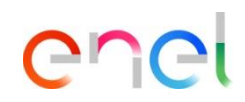

Dopo questi step una email verrà inviata al tuo indirizzo email per confermare la firma